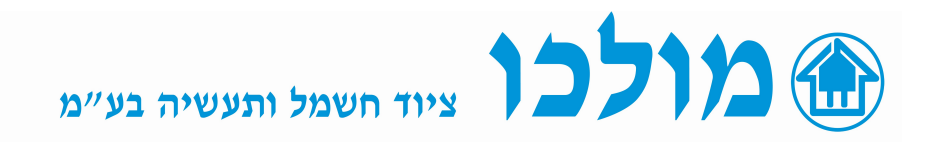

## בקרי כופל הספק סדרת DCRL

## : ( BAS ) הוראות הפעלה/והגדרות ראשוניות

- בהפעלה ראשונית ללחוץ על MODE בהפעלה באשונית
- AUT אופיע מסך SET ומתחתיו BAS מופיע מסך
- **001A** אופיעה מסך **1.01** ומתחתיו OFF ומתחתיו , OFF מופיעה מסך **1.01** לגלול עם מקשי החיצים עד לערך הראשוני של המשנ"ז המותקן בלוח (לדוגמא: 2004).
  - ללחוץ AUT ומופיעה מסך P.02 ומתחתיו 5A זהו הערך של המשני במשנ"ז (אפשר לבחור בין 5A ל 1A בעזרת החיצים).
- ללחוץ AUT ומופיעה מסך P.03 יש להגדיר על איזו פאזה יושב המשנ"ז, ברירת מחדל מוגדרת L3 (כמו בשרטוט חיווט).
  - . AUT אומופיעה מסך P.04 קוטביות המשנ"ז, ברירת מחדל מופיע ללחוץ AUT אומופיעה מסך אומיע
  - ללחוץ AUT ומופיעה מסך P.05 המתחים שקורא הבקר AUT ומופיעה מסך ברירת מחדל מוגדר L1-L2 (בהתאם לשרטוט חיווט).
- ללחוץ AUT ומופיעה מסך P.06 ערך הקבל הכי קטן : יש לגלול בחיצים עד לערך הקבל הרצוי ב KVAR.(ערך זה יהיה המחלק כדי להגדיר ערכי הקבלים של בנק הקבלים P.11 -P.18 ראה דוגמא בתחתית הדף
  - 400V ללחוץ AUT ומופיעה מסך **P.07** ערך מתח הקבלים המותקנים, ברירת מחדל ניתן לכיול בעזרת החיצים בפנל.
    - AUT ללחוץ AUT ומופיעה מסך P.08 ערך התדר הנומינלי ברשת, ברירת מחדל ניתן לשינוי.
    - ללחוץ AUT ומופיעה מסך **P.09** ערך זמן מינימלי להפעלה/ניתוק פעולות הקבלים, ברירת מחדל 60 שנ'.
- ללחוץ AUT ומופיעה מסך P.10 רגישות הפעלה/ניתוק ככל שהערך גבוה כך הבקר יגיב AUT באיטיות ופעולות כניסה/יציאה של הקבלים תתארך, ברירת מחדל מוגדר 60 שנ' .
- ללחוץ AUT ומופיעים מסכים P.11-18 ערך ההכפלה עבור נתון AUT כדי להגדיר את ערך המכפיל לקביעת גודל הקבל עבור כל ממסר הפעלה שלו(ופונקציות נוספות לכל ממסר להלן פרוט).
  - -לא בשימוש.
    - . ערך המכפיל **32...**1
      - . תמיד בעבודה ON
  - NOA התראה במצב פתוח, הממסר נסגר בכל מצב שהתראה כלשהיא מופעלת. NCA - התראה במצב סגור, הממסר נפתח בכל מצב שהתראה כלשהיא מופעלת.
    - . אוורור מאולץ FAN
      - . MAN ממסר נסגר במצב MAN
      - . AUT ממסר נסגר במצב AUT
    - . ממסר נסגר בהתאם לתקלות אלו. A01....A13
- 0.95 ללחוץ AUT ומופיעה מסך P.19 הגדרת ערך יעד COS PHI ברירת מחדל מוגדר -
  - ללחוץ AUT ומופיעה מסך P.20 הגדרת שפת ממשק המכשיר.
  - ללחוץ AUT ושוב נהזור למסך SET ומתחתיו BAS, לגלול עם החץ ל SAVE וללחוץ AUT המכשיר מוגדר לפעולה AUT
    - MAN/AUT בצד שמאל עליון של המסך מופיע סמל יד כלומר ידני ולכן יש ללחוץ שוב בצד שמאל עליון של המסך מופיע סמל יד כלומר ידני ולכן יש ללחוץ שוב בלחצה ארוכה כדי לעבור לאוטומט והבקר מוכן לפעולה.

## <u>הערות:</u>

- בעת הכנסת הגדרות נוספות תמיד יש לעבור למצב ידני ע"י לחיצה ארוכה על MAN/AUT
  וויופיע סמל יד כלומר ידני, ואז לחיצה ארוכה 5 שנ' על MODE ונכנסנו ל SET להגדרות נוספות (ומפה חוזרים על ההוראות הרצויות מעמוד קודם).
  - כדי לאתחל את המכשיר להגדרות היצרן יש ללחוץ על 5 MODE שנ' מופיע מסך SET ומתחתיו BAS, לגלול ל CMD ןללחוץ MAN ומתחתיו SET מופיע מסך C.01, יש ללחוץ MAN עד מסך C.07, ללחוץ על חץ למעלה 3 שניות ומופיע הודעת OK והמכשיר אותחל להגדרות יצרן, 3 לחיצות על לחצן MAN ליציאה למסך ראשי/ראשוני.

## <u>דוגמא עבור הגדרת בנק הקבלים (עבור סעיפים P.11-18):</u>

, KVAR 5 , 10, 10, 20 , 20 , 50 : הוגדר ללוח קבלים 6 קבלים 5 , KVAR 5 , 10, 10, 20 , 20 , 50 הוגדר ללוח קבלים 6 9.06 יוגדר ערך הקבל הכי קטן – שהוא P.06 P.18 יוגדרו לפי הנוסחה הבאה:

| P.11 שווה ערך המכפיל שנציב ב | P.06 ) חלקי הנתון | (KVAR 50) גודל הקבל   |
|------------------------------|-------------------|-----------------------|
|                              | P.11=10           | 50/5=10               |
| P.12 שווה ערך המכפיל שנציב ב | P.06 ) חלקי הנתון | (KVAR 20) גודל הקבל   |
|                              | P.12=4            | 20/5=4                |
| P.13 שווה ערך המכפיל שנציב ב | P.06 ) חלקי הנתון | (KVAR 20) גודל הקבל   |
|                              | P.13=4            | 20/5=4                |
| P.14 שווה ערך המכפיל שנציב ב | P.06 ) חלקי הנתון | (KVAR 10) גודל הקבל   |
|                              | P.14=2            | 10/5=2                |
| P.15 שווה ערך המכפיל שנציב ב | P.06 ) חלקי הנתון | (KVAR 10) גודל הקבל   |
|                              | P.15=2            | 10/5=2                |
| P.16 שווה ערך המכפיל שנציב ב | חלקי הנתון P.06   | ( KVAR 5) גודל הקבל ( |
|                              | P.16=1            | 5/5=1                 |
|                              |                   | OFF - P.17            |
|                              |                   | OFF - P.18            |
|                              |                   |                       |

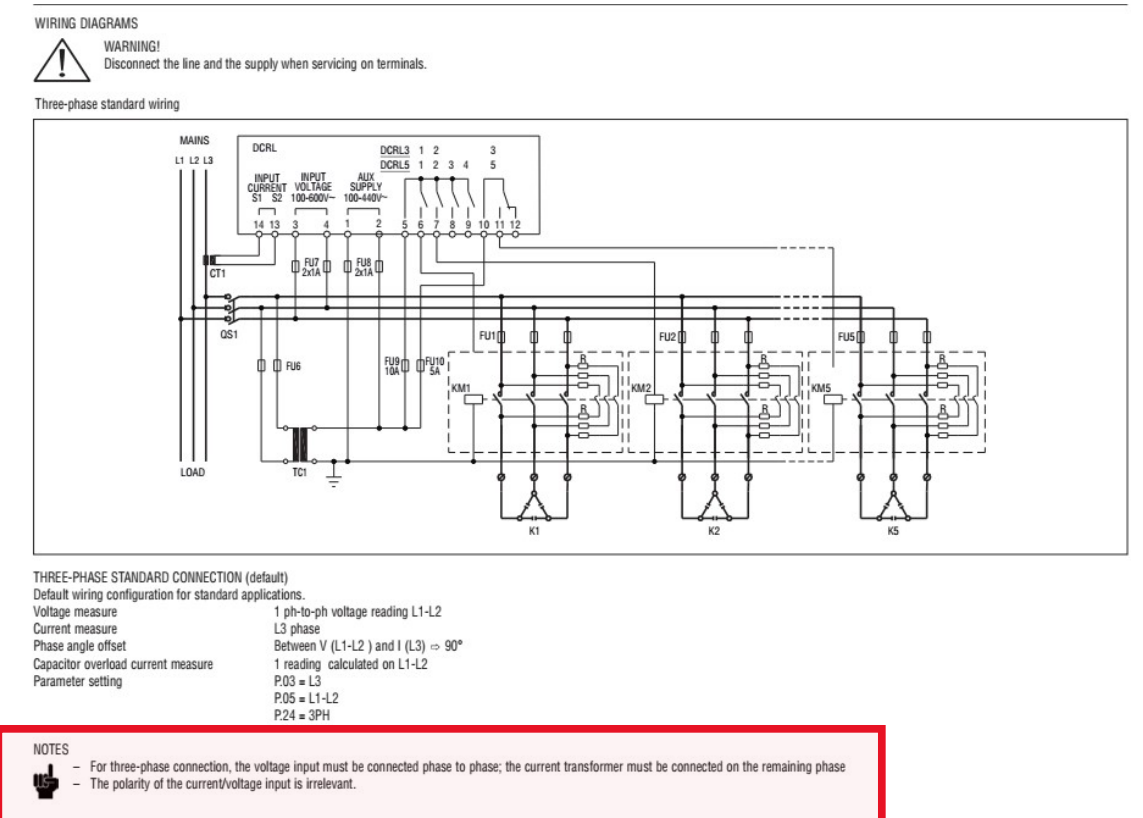